## e-Child Care Provider Web Portal (EPPIC) Password Reset Instructions

If you forgot or need to reset your e-Child Care Provider Web Portal password or require assistance with logging into your EPPIC Account, please refer to the information below.

If you already know your seven digit EPPIC User ID you can reset your password through a link on the website.

If you do not know or have forgotten your seven digit EPPIC User ID, you will need to call the Provider Helpline at 1-877-516-5776.

## Using the "Forgot Password?" Button

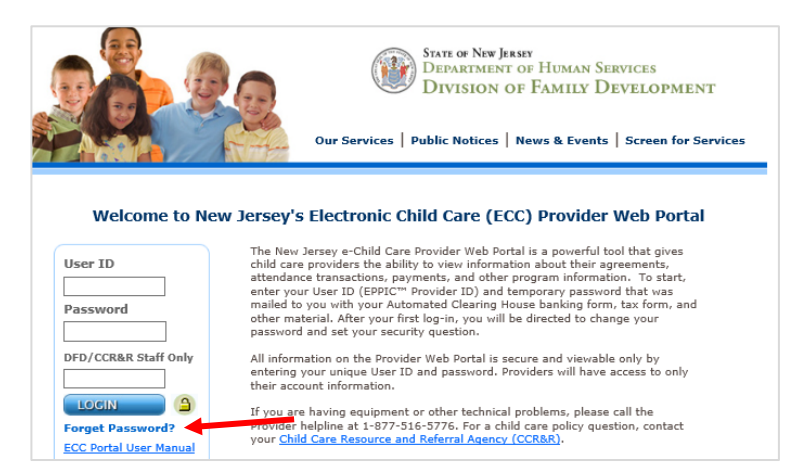

 Go to <u>www.echildcarenj.org</u> and select the "<u>Forgot Password?</u>" button.

 Enter your seven digit EPPIC User ID (EX. 1XXXXX) and click the "Submit" button.

| EPPIC <sup>™</sup><br>• Security                              |  |
|---------------------------------------------------------------|--|
| <sup>4</sup> Security                                         |  |
| Please enter your User ID to retrieve your security question. |  |

3. Enter the answer to your security question in the **Security Answer** field and click the **"Submit"** button.

Clicking "**Submit**" takes you to the User Password Change screen.

| EPPIC <sup>™</sup>                  |                                      |
|-------------------------------------|--------------------------------------|
| • Security Que                      | stion                                |
| Security Question                   | on                                   |
| Please select your security answer. | uestion and provide your security    |
| User ID                             | Your EPPIC User ID                   |
| Security Question                   | What is your mother's middle name? ~ |
| Security Answer                     |                                      |
|                                     | SUBMIT CANCEL                        |

- 4. Enter in a new password using the following required criteria:
  - Minimum password length is four characters with a maximum of eight characters
  - Minimum one lowercase alpha character
  - Minimum one number
  - Minimum one uppercase alpha character
  - Minimum one special character (e.g., \*, &, %)

## **Other constraints**

- Passwords cannot be repeated within one year after last used
- New passwords cannot be the same as the current password or the previous five passwords

Once you select the "**Change**" button, your password will be changed and you will be directed back to <u>www.echildcarenj.org</u> to login.

| EPPIC <sup>™</sup>    |  |
|-----------------------|--|
| OUser Password Change |  |
| User Password Change  |  |
| New Password:         |  |
| CHANGE CANCEL         |  |
|                       |  |

If you have any difficulty resetting your password, contact the Provider Help Line at 1-877-516-5776.